## PASOS A SEGUIR PARA OBTENER EL CERTIFICADO DIGITAL

PASO 1: ENLACE PARA SOLICITAR EL CERTIFICADO DIGITAL: https://www.sede.fnmt.gob.es/certificados/persona-fisica/obtener-certificadosoftware/solicitar-certificado

**PASO 2**: Se recibe un código de solicitud al email personal que se ha designado en la solicitud del certificado.

**PASO 3**: Con el código de solicitud asignado y con el DNI, te has de personar con el objetivo de acreditar tu identidad en cualquier oficina de las siguientes: <u>http://mapaoficinascert.appspot.com/</u>

**PASO 4**: Una vez hayas acreditado tu identidad, recibirás en tu correo electrónico un email con un enlace para poder descargarte el certificado digital.

\*MUY IMPORTANTE: ÚNICAMENTE PUEDES DESCARGARTE EL CERTIFICADO DIGITAL EN EL MISMO EQUIPO/PC EN EL QUE HAS SOLICITADO EL CERTIFICADO. EL SISTEMA NO TE PERMITIRÁ DESCARGAR EL CERTIFICADO EN UN EQUIPO DISTINTO DEL QUE SE UTILIZÓ PARA SOLICITAR DICHO CERTIFICADO.